#### 1.Открываем ссылку

http://www.mos-gaz.ru/individuals/service/tekhnologicheskoe-prisoedinenie-k-gazovym-setyam.html

#### 2. Нажимаем «Получить услугу»

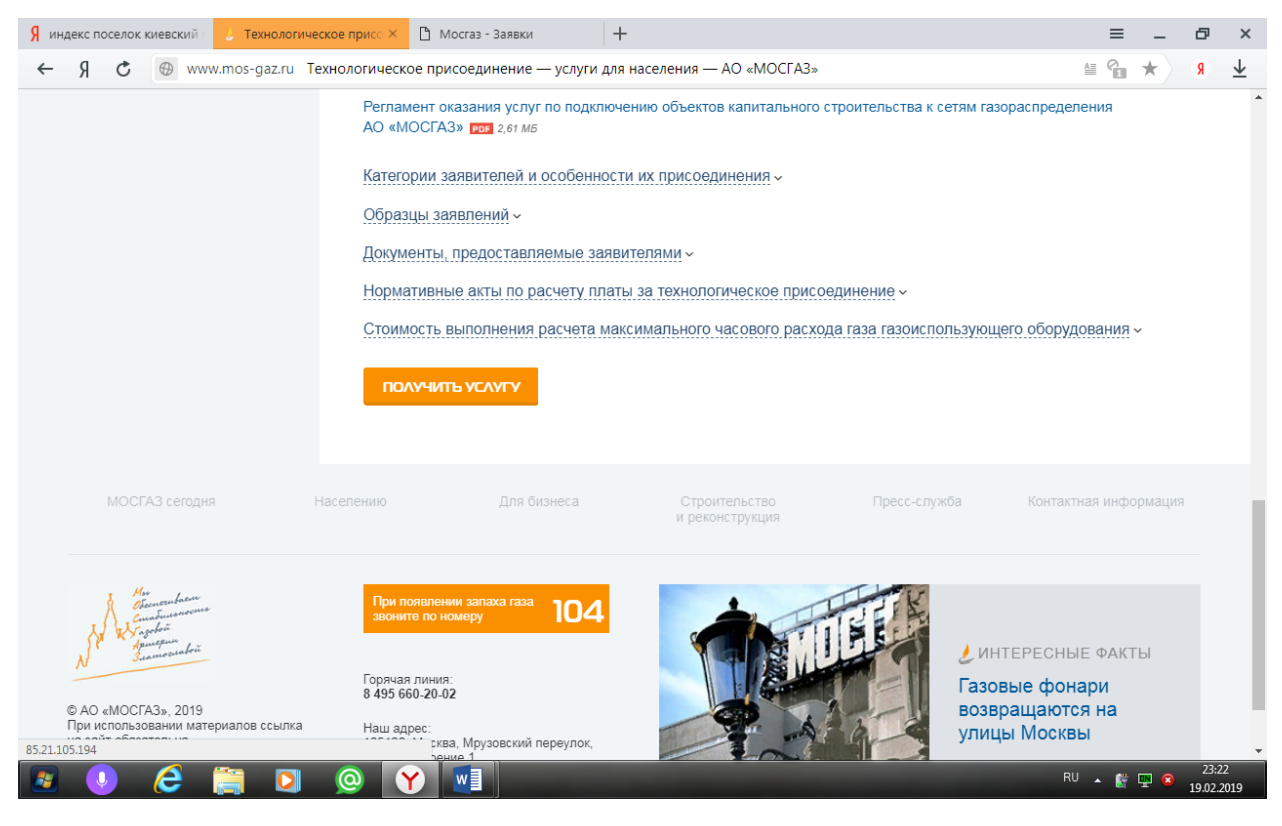

#### 3. Зарегистрироваться

| 9 индекс поселок киевский /             | Г Мосгаз - Регистрация × +                                            | =      | - (    | J X               |
|-----------------------------------------|-----------------------------------------------------------------------|--------|--------|-------------------|
| ← Я С ⊕ 85.21.105.194 Мосгаз - Регистра |                                                                       |        | * 5    | • ↓               |
|                                         | Логин<br>Пароль<br>ВОЙТИ<br>Зарегистрироваться<br>Восстановить пароль |        |        |                   |
| 🗶 🕓 💪 🚞 🔍 🌘                             | Y                                                                     | RU 🔺 🔮 | 🕎 🙆 19 | 23:23<br>.02.2019 |

#### 4.выбираем регистрация физического лица

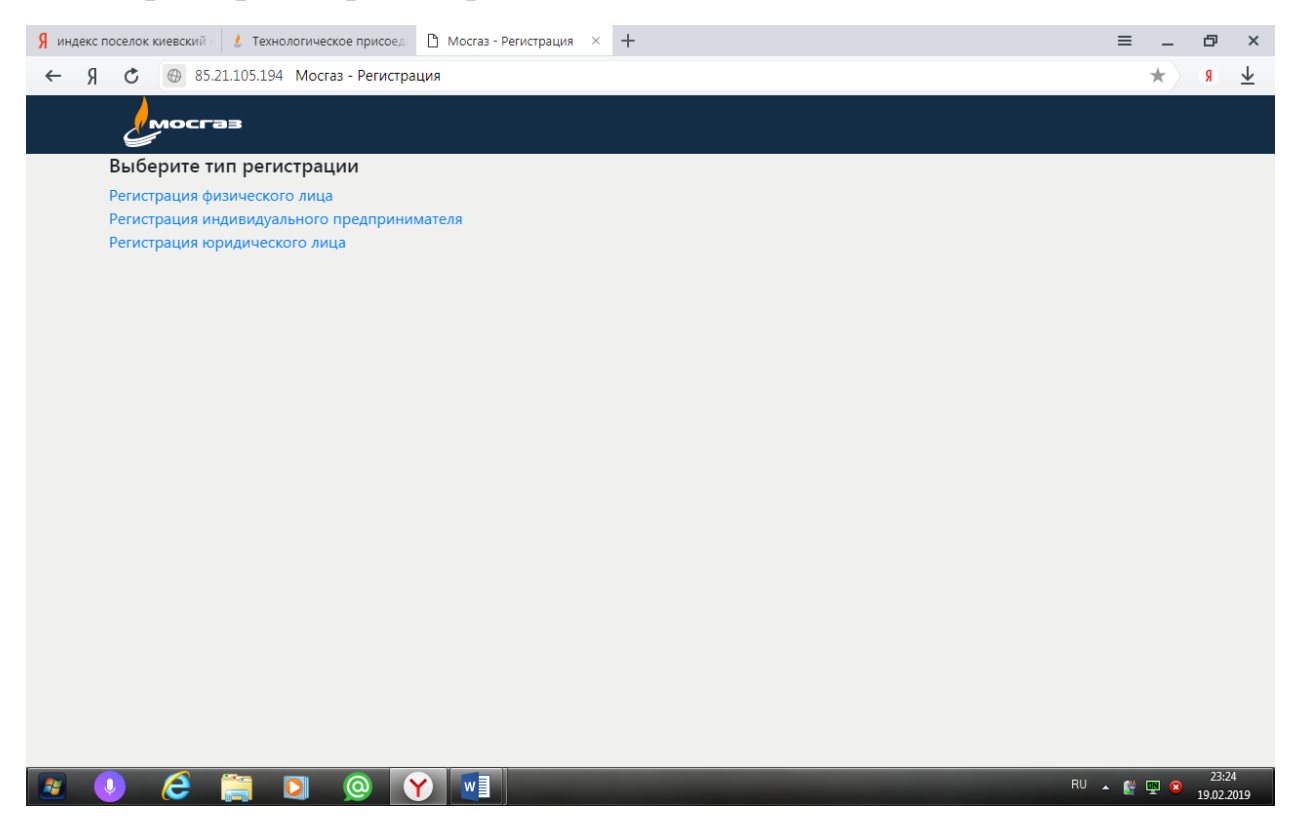

#### 5. Заполнить все личные данные и адрес с указанием личного владения

| 🖇 индекс поселок киевский i 🧜 Технологическое присоед 🗋 Мосгаз - Регистрация $\phi 	imes +$ | ≡   | -          | ð               | ×              |
|---------------------------------------------------------------------------------------------|-----|------------|-----------------|----------------|
| ← Я С                                                                                       |     | *          | (9)             | $\overline{1}$ |
| Адрес                                                                                       |     |            |                 | *              |
| Регион*                                                                                     |     |            |                 |                |
| г. Москва                                                                                   |     |            |                 |                |
| Район                                                                                       |     |            |                 |                |
|                                                                                             |     |            |                 |                |
| Населенный пункт*                                                                           |     |            |                 |                |
| пос. Киевский                                                                               |     |            |                 | 1              |
| Адрес                                                                                       |     |            |                 |                |
| п • ст. Мачихино, тер. СНТ "Дружба"                                                         |     |            |                 |                |
| Дом, строение, корпус*                                                                      |     |            |                 |                |
| Влд                                                                                         |     |            |                 |                |
| Индекс*                                                                                     |     |            |                 |                |
| 108800                                                                                      |     |            |                 |                |
| Адрес почтовый Скопировать данные адреса прописки                                           |     |            |                 |                |
| Регион*                                                                                     |     |            |                 |                |
|                                                                                             |     |            |                 |                |
|                                                                                             |     |            | 22.2            | *              |
| RU 😓 🌔 🎘 💟 🔘 💙 🛄                                                                            | • 👸 | <b>P</b> 8 | 23:2<br>19.02.2 | 2019           |

# 6. выбрать поле «скопировать данные адреса прописки» для продолжения автоматического заполнения адреса

| 🖇 индекс поселок киевский 🛛 🧶 Технологическое присоед 🗋 Мосгаз - Регистрация ф 🗡 | + =     | -          | ð        | ×                       |
|----------------------------------------------------------------------------------|---------|------------|----------|-------------------------|
| ← Я С ⊕ 85.21.105.194 Мосгаз - Регистрация физического лица                      | <u></u> | *          | 8        | $\overline{\mathbf{h}}$ |
| 108800                                                                           |         |            |          | *                       |
|                                                                                  |         |            |          |                         |
| Скотировать данные адреса прописки                                               |         |            |          |                         |
| Period                                                                           |         |            |          |                         |
| г. Москва                                                                        |         |            |          |                         |
| Район                                                                            |         |            |          |                         |
|                                                                                  |         |            |          |                         |
|                                                                                  |         |            |          |                         |
| Населенный пункт*                                                                |         |            |          |                         |
| пос. Киевский                                                                    |         |            |          |                         |
| Адрес                                                                            |         |            |          |                         |
|                                                                                  |         |            |          |                         |
| п ст. мачихино, гер. снт. дружоа                                                 |         |            |          | 11                      |
| Дом, строение, корпус <b>*</b>                                                   |         |            |          |                         |
| влд                                                                              |         |            |          |                         |
| Muneye*                                                                          |         |            |          |                         |
|                                                                                  |         |            |          |                         |
| 108800                                                                           |         |            |          |                         |
|                                                                                  |         |            |          |                         |
| BITEPEA >                                                                        |         |            |          |                         |
| 85.21.105.194/Account/RegisterFz#                                                | <u></u> | _          | 23:28    |                         |
|                                                                                  |         | <u>m</u> 🔞 | 19.02.20 | )19                     |

## 7. Нажать кнопку вперед

| Паспорт               |                 |  |
|-----------------------|-----------------|--|
| Серия паспорта*       | Номер паспорта* |  |
| 45-06                 | 777888          |  |
| Дата выдачи паспорта* | Кем выдан*      |  |
| 20.02.1967            |                 |  |
| Дата рождения         |                 |  |
| 20.02.1967            |                 |  |
| Пол*                  |                 |  |
|                       | _               |  |

#### 8. заполнить личные данные

| 🖇 индекс поселок киевский 🔢 🧜 Технологическое присоед 🗈 Мосгаз - Регистрация ф 🗵 🕂 | ≡      | -          | ð               | ×                       |
|------------------------------------------------------------------------------------|--------|------------|-----------------|-------------------------|
| ← Я С ⊕ 85.21.105.194 Мосгаз - Регистрация физического лица                        | 6      | *          | <b>R</b>        | $\overline{\mathbf{h}}$ |
| мосгаз                                                                             |        |            |                 |                         |
| Регистрация физического лица                                                       |        |            |                 |                         |
| Контактная информация Паспортные данные Подтверждение                              |        |            |                 |                         |
| Подтвердите согласие на обработку персональных данных                              |        |            |                 |                         |
| сохранить                                                                          |        |            |                 |                         |
|                                                                                    |        |            |                 |                         |
|                                                                                    |        |            |                 |                         |
| < назад                                                                            |        |            |                 |                         |
|                                                                                    |        |            |                 |                         |
|                                                                                    |        |            |                 |                         |
|                                                                                    |        |            |                 |                         |
|                                                                                    |        |            |                 |                         |
|                                                                                    |        |            |                 |                         |
|                                                                                    |        |            |                 |                         |
|                                                                                    |        |            |                 |                         |
|                                                                                    |        |            |                 |                         |
|                                                                                    | RU 🔺 👹 | <b>P</b> 😣 | 23:3<br>19.02.2 | 2                       |

### 9. Нажимаем «сохранить»

| 🖇 индекс поселок киевский 🛛 🧜 Технологическое присоед 🗋 Мосгаз - Регистрация 🛛 🕂                                                                                                    | ≡      | -          | ð                 | ×                       |
|----------------------------------------------------------------------------------------------------|--------|------------|-------------------|-------------------------|
| ← Я С ⊕ 85.21.105.194 Мосгаз - Регистрация                                                                                                    |        | *          | 8                 | $\overline{\mathbf{h}}$ |
| мосгаз                                                                                                    |        |            |                   |                         |
| Регистрация                                                                                                    |        |            |                   |                         |
| Поздравляем!<br>Вы успешно зарегистрировались<br>Подтвердите указанный Вами при регистрации адрес электронной почты. Для этого Вам был отправлен email, содержащий ссылку<br>подтверждения.<br>Вход | для    |            |                   |                         |
|                                                                                                    |        |            |                   |                         |
|                                                                                                    |        |            |                   |                         |
|                                                                                                    |        |            |                   |                         |
|                                                                                                    |        |            |                   |                         |
|                                                                                                    |        |            |                   |                         |
|                                                                                                    |        |            |                   |                         |
|                                                                                                    |        |            |                   |                         |
|                                                                                                    |        |            |                   |                         |
|                                                                                                    |        |            |                   |                         |
|                                                                                                    |        |            |                   |                         |
|                                                                                                    | RU 🔺 💕 | <b>9</b> 8 | 23:33<br>19.02.20 | 019                     |

10. Нажимаем «Вход»

11. на указанный выше адрес электронной почты приходит подтверждение регистрации и проходим по ссылке.

12. следующим письмом на указанный адрес электронной почты приходит логин и пароль для входа в личный кабинет

#### 13. Заходим в личный кабинет

| Я индекс поселок киевский 👘 🧜 Технологическое присоед | 🗅 Мосгаз - Регистрация 🛛 🕂                | ≡ _ & ×                |
|-------------------------------------------------------|-------------------------------------------|------------------------|
| ← Я С ⊕ 85.21.105.194 Мосгаз - Регистрац              | ия                                        | 👱 R 🖈 🎽                |
|                                                       |                                           |                        |
|                                                       | Логин                                     |                        |
|                                                       | Пароль                                    |                        |
|                                                       | войти                                     |                        |
|                                                       | Зарегистрироваться<br>Восстановить пароль |                        |
|                                                       |                                           |                        |
|                                                       |                                           |                        |
|                                                       |                                           |                        |
| 🖪 🕘 🥭 🚞 🔍 🛛                                           |                                           | RU 🔺 🔮 🕎<br>19.02.2019 |

14. На почту приходит код авторизации, который вводим в следующее окно

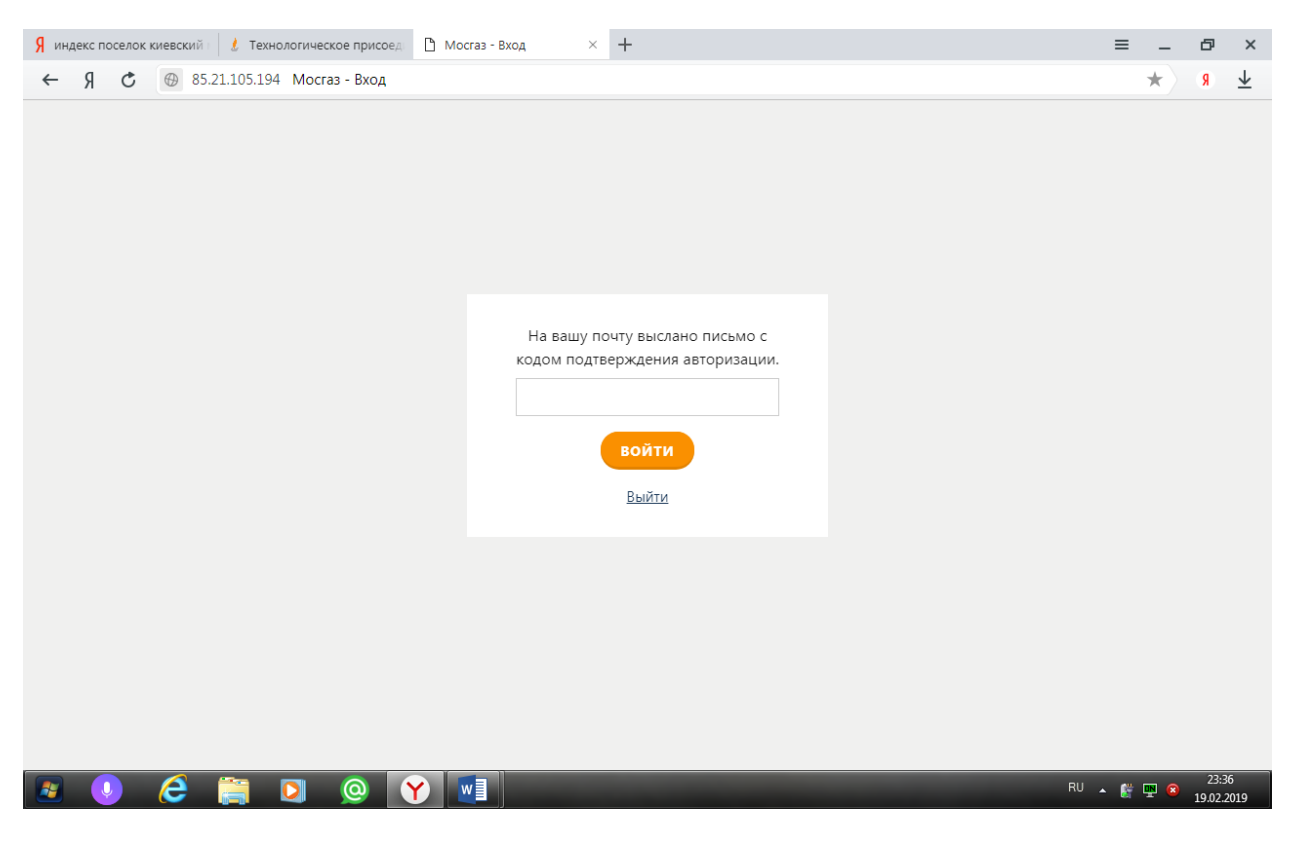

## 15. Выбираем «Запрос на ТП»

| 🖇 индекс поселок киевский 👔 🗜 Технологическое присоед 🗋 Мосгаз - Заявки 🛛 🗙 +                                                                                            | ≡          | - 1 | J X        |
|----------------------------------------------------------------------------------------------------|------------|-----|------------|
| ← Я С ⊕ 85.21.105.194 Мосгаз - Заявки                                                                                                    |            | *   | <u>↓</u> R |
| осгав Запрос на ТУ Запрос на ТП Заявки Черновики Личный кабинет Помо                                                                                                    | щь Выйті   | и   |            |
|                                                                                                    |            |     |            |
| 🖇 индекс поселок киевский 🔢 🐮 Технологическое присоед 🕒 Мосгаз - Заявка 🛛 🗶 🕂                                                                                            | ≡          | - 1 | J X        |
| ← Я С ⊕ 85.21.105.194 Мосгаз - Заявка                                                                                                    | ( <u> </u> | *   | <u>√</u> R |
| Запрос на технологическое присоединение                                                                                                    |            |     | *          |
|                                                                                                    |            |     |            |
| пазначение залоки контактиол информации. Пактюривые допове – информации об обректе – документы – подтверждение                                                           |            |     |            |
| выоерите документ, на основании которого создается новая заявка:                                                                                                    |            |     |            |
| · · · · · · · · · · · · · · · · · · ·                                                                                                    |            |     |            |
|                                                                                                    |            |     |            |
| Запрос производится в связи:"                                                                                                    |            |     |            |
| о сподключением (технологическим присоединением) к сети тазораспределения обвекта капитального строительства                                                             |            |     |            |
| <ul> <li>С увеличением объема потребления газа и (или) пропускной способности (для сети газораспределения) подключаемого объек<br/>капитального строительства</li> </ul> | ra         |     |            |
| Документ, на основании которого формируется заявка                                                                                                    |            |     |            |
| Номер ТУ Дата ТУ                                                                                                    |            |     |            |
| 20.02.1967                                                                                                    |            |     |            |
|                                                                                                    |            |     |            |
|                                                                                                    |            |     |            |
|                                                                                                    |            |     |            |
|                                                                                                    |            |     |            |
| вперед >                                                                                                    |            |     |            |
|                                                                                                    |            |     |            |
|                                                                                                    |            |     | _          |
|                                                                                                    | RU 🔺 👹 🛙   | P 🛛 | 23:39      |

16. Выбираем «С подключением» и нажимаем вперед прокручивая страницы со всеми страницами личных данных до страницы

| C @ 85 21 105 194 Mc     | OCT22 - 3208K2    |                   |                        |                       |           | 2 🔸  |
|--------------------------|-------------------|-------------------|------------------------|-----------------------|-----------|------|
| 0 6 85.21.105.194 Mic    | остаз - заявка    |                   |                        |                       |           | ·8 × |
| мосгаз                   | Запрос на Т       | У Запрос на Т     | <b>Т Заявки Чернов</b> | ики Личный кабинет    | Помощь Вь | ійти |
|                          |                   |                   |                        |                       |           |      |
| <b>.</b>                 |                   |                   |                        |                       |           |      |
| запрос на тех            | кнологиче         | ское прис         | соединение             |                       |           |      |
| Назначение заявки Конта  | актная информация | Паспортные данные | Информация об объекте  | Документы Подтвержден | ие        |      |
|                          |                   |                   |                        |                       |           |      |
| Выберите нужнь           | ый вам объек      | т                 |                        |                       |           |      |
| (если данные уже были за | полнены ранее)    |                   |                        |                       |           |      |
|                          |                   |                   | •                      |                       |           |      |
| Наименование объекта*    |                   |                   |                        |                       |           |      |
|                          |                   |                   |                        |                       |           |      |
|                          |                   |                   |                        |                       |           |      |
| Тип объекта*             |                   |                   |                        |                       |           |      |
| Здание                   |                   |                   | •                      |                       |           |      |
|                          |                   |                   |                        |                       |           |      |
| Номер градостроительно   | ого плана участка |                   |                        |                       |           |      |
|                          |                   |                   |                        |                       |           |      |
| Кадастровый номер        |                   |                   |                        |                       |           |      |
|                          |                   |                   |                        |                       |           |      |
|                          |                   |                   |                        |                       |           |      |
|                          |                   |                   |                        |                       |           |      |

17. Вбиваем кадастровый номер и вписываем название «Владение (с указанием номера участка)»

| мосгаз             | Запрос на              | ТУ Запрос на ТП   | Заявки Чернов         | ики Личный кабинет    | Помощь | Выйти |
|--------------------|------------------------|-------------------|-----------------------|-----------------------|--------|-------|
| Запрос на          | технологиче            | еское прис        | оединение             |                       |        |       |
| Назначение заявки  | Контактная информация  | Паспортные данные | Информация об объекте | Документы Подтвержден | ие     |       |
| Выберите и         | /жный вам объе         | кт                |                       |                       |        |       |
| (если данные уже б | Были заполнены ранее)  | KI                |                       |                       |        |       |
|                    |                        |                   | •                     |                       |        |       |
| Наименование объ   | ьекта*                 |                   |                       |                       |        |       |
| Владение           |                        |                   |                       |                       |        |       |
| Тип объекта*       |                        |                   |                       |                       |        |       |
| Здание             |                        |                   | •                     |                       |        |       |
| Номер градострои   | тельного плана участка |                   |                       |                       |        |       |
|                    |                        |                   |                       |                       |        |       |
| Кадастровый номе   | p                      |                   |                       |                       |        |       |
|                    | •                      |                   |                       |                       |        |       |

## 18. Заполняем поля адреса как на скрине

| <b>Я</b> индекс по | оселок киевский 🔢 🚺 Технологическое присоед 🗋 Мосгаз - Заявка 🛛 🗶 🕂 | ≡          | _ | ð        | ×                       |
|--------------------|---------------------------------------------------------------------|------------|---|----------|-------------------------|
| € Я                | 🕲 85.21.105.194 Мосгаз - Заявка                                     |            | * | 8        | $\overline{\mathbf{h}}$ |
|                    | номера)                                                             |            |   |          | ^                       |
|                    |                                                                     |            |   |          |                         |
|                    | Адрес объекта                                                       |            |   |          |                         |
|                    | Регион*                                                             |            |   |          |                         |
|                    | Москва г.                                                           |            |   |          |                         |
|                    | Район                                                               |            |   |          | 1                       |
|                    | Киевский п.                                                         |            |   |          |                         |
|                    | Населенный пункт*                                                   |            |   |          |                         |
|                    | Станции Мачихино п.                                                 |            |   |          |                         |
|                    | Адрес                                                               |            |   |          |                         |
|                    | тер • Введите название                                              |            |   |          |                         |
|                    | Дом, строение, корпус*                                              |            |   |          |                         |
|                    | СНТ "Дружба" влд                                                    |            |   |          |                         |
|                    | Индекс*                                                             |            |   |          |                         |
|                    | 108800                                                              |            |   |          |                         |
|                    | Статус объекта капитального строительства*                          |            |   |          |                         |
|                    |                                                                     |            |   | 23:44    | -                       |
|                    |                                                                     | - <u>R</u> |   | 19.02.20 | 019                     |

# 19. В заполняемых ниже полях указываем потребление газа 3.5 и нажимаем «Вперед»

| A 05 01 10                                                                           | 5 104 Marrie 2                                                                                                 |                        |     |  | 0   | A  |
|--------------------------------------------------------------------------------------|----------------------------------------------------------------------------------------------------|------------------------|-----|--|-----|----|
| C @ 85.21.10                                                                         | 5.194 Мосгаз - Заявка                                                                                          |                        |     |  | ۲ E | K) |
| газораспределе                                                                       | ия                                                                                                    |                        |     |  |     |    |
|                                                                                      |                                                                                                    |                        |     |  |     |    |
|                                                                                      |                                                                                                    |                        | li. |  |     |    |
| Максимальная н                                                                       | агрузка по каждой из точек подкл                                                                               | ючения*                |     |  |     |    |
| Точка                                                                                | 3.5                                                                                                    | + -                    |     |  |     |    |
|                                                                                      |                                                                                                    |                        |     |  |     |    |
| I Іланируемое ра                                                                     | спределение максимального часо                                                                                 | вого расхода           |     |  |     |    |
| 1 4 5 4                                                                              |                                                                                                    |                        |     |  |     |    |
| Этап                                                                                 | 3.5                                                                                                    | + -                    |     |  |     |    |
| Сроки проектир<br>объекта капитал                                                    | ования, строительства и ввода в э<br>ьного строительства                                                       | ксплуатацию            |     |  |     |    |
| Сроки проектир<br>объекта капитал<br>Этап                                            | ования, строительства и ввода в эк<br>ьного строительства<br>Дата ввода в эксплуа                              | ксплуатацию<br>тац + - |     |  |     |    |
| Сроки проектир<br>объекта капитал<br>Этап<br>Дата окончания                          | ования, строительства и ввода в эк<br>вного строительства<br>Дата ввода в эксплуа<br>строительства             | ксплуатацию<br>тац + - |     |  |     |    |
| Сроки проектир<br>объекта капитал<br>Этап<br>Дата окончания<br>20.02.1967            | ования, строительства и ввода в эк<br>вного строительства<br>Дата ввода в эксплуа<br>строительства             | ксплуатацию<br>тац + - |     |  |     |    |
| Сроки проектир<br>объекта капитал<br>Этап<br>Дата окончания<br>20.02.1967            | ования, строительства и ввода в эк<br>вного строительства<br>Дата ввода в эксплуа<br>строительства             | ксплуатацию<br>тац + - |     |  |     |    |
| Сроки проектир<br>объекта капитал<br>Этап<br>Дата окончания<br>20.02.1967            | ования, строительства и ввода в эк<br>ьного строительства<br>Дата ввода в эксплуа<br>строительства             | ксплуатацию<br>тац + - |     |  |     |    |
| Сроки проектир<br>объекта капитал<br>Этап<br>Дата окончания<br>20.02.1967<br>< назад | ования, строительства и ввода в эк<br>ьного строительства<br>Дата ввода в эксплуа<br>строительства             | ксплуатацию<br>тац + - |     |  |     |    |
| Сроки проектир<br>объекта капитал<br>Этап<br>Дата окончания<br>20.02.1967<br>< НАЗАД | ования, строительства и ввода в эк<br>ьного строительства<br>Дата ввода в эксплуа<br>строительства             | ксплуатацию<br>тац + - |     |  |     |    |
| Сроки проектир<br>объекта капитал<br>Этап<br>Дата окончания<br>20.02.1967<br>< НАЗАД | ования, строительства и ввода в эк<br>ьного строительства<br>Дата ввода в эксплуа<br>строительства             | ксплуатацию<br>тац + - |     |  |     |    |
| Сроки проектир<br>объекта капитал<br>Этап<br>Дата окончания<br>20.02.1967<br>< НАЗАД | ования, строительства и ввода в эк<br>ьного строительства<br>Дата ввода в эксплуа<br>строительства<br>вперед > | ксплуатацию            |     |  |     |    |
| Сроки проектир<br>объекта капитал<br>Этап<br>Дата окончания<br>20.02.1967<br>< НАЗАД | ования, строительства и ввода в эк<br>ьного строительства<br>Дата ввода в эксплуа<br>строительства<br>вперед > | ксплуатацию            |     |  |     |    |

## 20. По желанию можно прикрепить сканы документов (я не добавлял)

| <mark>Я</mark> индекст | поселок киевский । 🧜 Технологическое присоед. 🗅 Мосгаз - Заявка 🛛 🗙 🕂                                                                                                    | ≡     | - d    | J ×               |
|------------------------|----------------------------------------------------------------------------------------------------|-------|--------|-------------------|
| ң →                    | 🖒 🔀 85.21.105.194 Мосгаз - Заявка                                                                                                    | °,    | k) (   | <u>↓</u>          |
|                        | Запрос на ТУ Запрос на ТП Заявки Черновики Личный кабинет Помощь                                                                                                    | Выйти |        |                   |
|                        | Запрос на технологическое присоединение<br>Назначение заявки Контактная информация Паспортные данные Информация об объекте Документы Подтверждение                                                                                                    |       |        |                   |
|                        | Документы                                                                                                    |       |        |                   |
|                        | Доверенность         Доверенность или иные документы, подтверждающие полномочия представителя заявителя (в случае если заявка о подключении (технологическом присоединении) подается представителем заявителя)         Выберите файл       Файл не выбран         Документ подтверждающий право собственности         Правоустанавливающие документы на объект капитального строительства Скан-копия (прикрепляется в случае, если права не зарегистрированы в Росреестре) или Скан-копия договора аренды/ пользования (прикрепляется по желанию)         Выберите файл       Файл не выбран |       |        |                   |
|                        | Ситуационный план<br>Ситуационный план расположения объекта с привязкой к территории населенного пункта с указанием планируемого расположения т<br>подключения по каждому виду сетей (масштаб 1:2000)<br>Выберите файл Файл не выбран                                                                                                    | очек  |        |                   |
|                        | Расчет МЧРГ<br>Расчет максимального часового расхода газа (не требуется, если планируемый максимальный часовой расход газа не более 5 куб. мет<br>Выберите файл Файл не выбран                                                                                                    | ров)  |        |                   |
| 2                      | 9 🦂 🚔 🖸 🥥 💙 💌                                                                                                    | - 🕅 🖳 | ) 😣 19 | 23:46<br>.02.2019 |

#### 21. Нажимаем «Вперед»

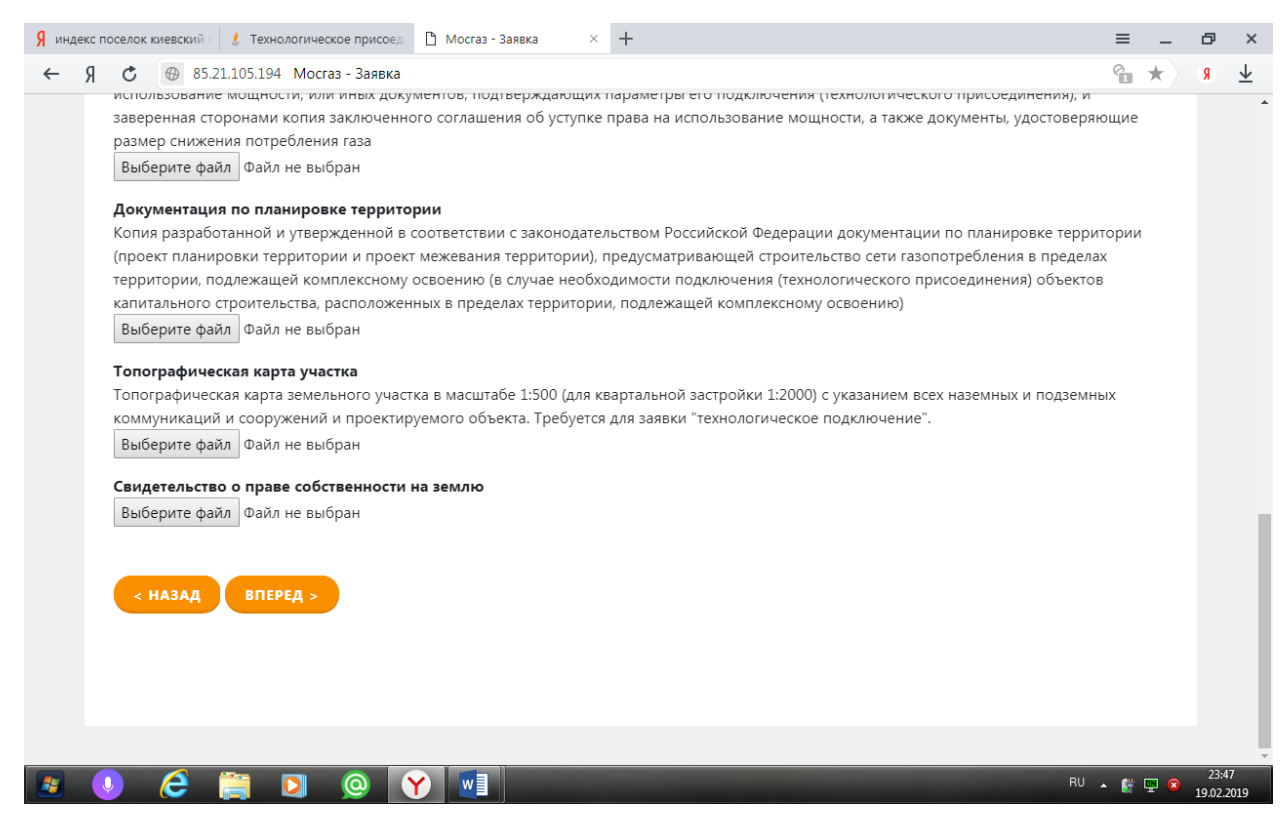

#### 21. Проверяем данные по заявлению и нажимаем «Отправить»

| Я индекс поселок киевский I 🧜 Технологическо                                        | е присоед 🌓 Мосга                    | з - Заявка 🛛 🕹   | +                             |                               |                      |              | ≡ _   | ð | ×                       |
|-------------------------------------------------------------------------------------|--------------------------------------|------------------|-------------------------------|-------------------------------|----------------------|--------------|-------|---|-------------------------|
| ← Я Ċ ⊕ 85.21.105.194 Mocras                                                        | - Заявка                             |                  |                               |                               |                      |              | € ★   | 8 | $\overline{\mathbf{A}}$ |
| мосгаз                                                                              | Запрос на ТУ                         | Запрос на ТП     | Заявки                        | Черновики                     | Личный кабинет       | Помощь       | Выйти |   | A                       |
| Запрос на техно                                                                     | ОЛОГИЧЕСК<br>я информация Пас        | ое присс         | <b>ОЕДИНЕ</b><br>Информация с | е <b>ние</b><br>б объекте Док | ументы Подтверждені  | 10           |       |   |                         |
| <ul> <li>Подтвердите согласие на обр</li> <li>отправить</li> <li>сохрани</li> </ul> | аботку персональн<br>ть как черновик | ых данных        |                               |                               | 2                    |              |       |   |                         |
| Запрос производится в связи<br>строительства                                        | с подключением (т                    | ехнологическим п | рисоединени                   | 1ем) к сети газор             | аспределения объекта | капитального |       |   |                         |
| Данные по заявит                                                                    | елю:                                 |                  |                               |                               |                      |              |       |   |                         |

## 22. Откроется страница с полем где будут указаны данные заявки и номер

| поселок киевский | Технологическое при  | исоед 🎦 Мосгаз - За | явки × +                 |                 |                                    |           | = _       | ð |
|------------------|----------------------|---------------------|--------------------------|-----------------|------------------------------------|-----------|-----------|---|
| C 🛞 85.21.1      | 105.194 Мосгаз - Зая | явки                |                          |                 |                                    |           | *         | 8 |
| Смосга           | •                    | Запрос на ТУ З      | апрос на ТП Заявки       | и Черновики     | <ul> <li>Личный кабинет</li> </ul> | Помощь    | ь Выйти   |   |
|                  |                      |                     |                          |                 |                                    |           |           |   |
| Заявки           |                      |                     |                          |                 |                                    |           |           |   |
| Дата создания    |                      | Дата изменения      | я І                      | аименование     |                                    |           |           |   |
| 19.02.2019       | -                    |                     | -                        |                 |                                    | •         |           |   |
| Применить С      | бросить              |                     |                          |                 |                                    |           |           |   |
| № документа      | Дата создания        | Дата изменения      | Наименование             |                 | Статус                             | Замечания | Документы |   |
| <u>2573 / -</u>  | 19.02.2019 23:13:32  | 19.02.2019 23:13:32 | Запрос на технологическо | е присоединение | В процессе АсУр/ЦХЕД               | -         | -         |   |
| <u>2574 / -</u>  | 19.02.2019 23:18:52  | 19.02.2019 23:18:52 | Запрос на технологическо | е присоединение | В процессе АсУр/ЦХЕД               | -         | -         |   |
| На странице 1 -  | 2 из 2               |                     |                          |                 |                                    |           |           |   |
|                  |                      |                     |                          |                 |                                    |           |           |   |
|                  |                      |                     |                          |                 |                                    |           |           |   |
|                  |                      |                     |                          |                 |                                    |           |           |   |
|                  |                      |                     |                          |                 |                                    |           |           |   |
|                  |                      |                     |                          |                 |                                    |           |           |   |
|                  |                      |                     |                          |                 |                                    |           |           |   |
|                  |                      |                     |                          |                 |                                    |           |           |   |
|                  |                      |                     |                          |                 |                                    |           |           |   |
|                  |                      |                     |                          |                 |                                    |           |           |   |